# Rigid Pavement Design FAARFIELD 1.305 Hands-On Training

Presented to: IX ALACPA Seminar on Airport Pavements Ciudad de Panamá, Panamá

By: David R. Brill, P.E., Ph.D.

Date: September 13, 2012

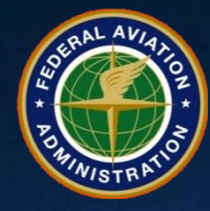

Federal Aviation Administration

#### **New Rigid Example Set-Up**

Create a new section in job <u>WORKSHOP</u> by dragging section NewRigid in <u>Samples</u> to <u>WORKSHOP</u>.

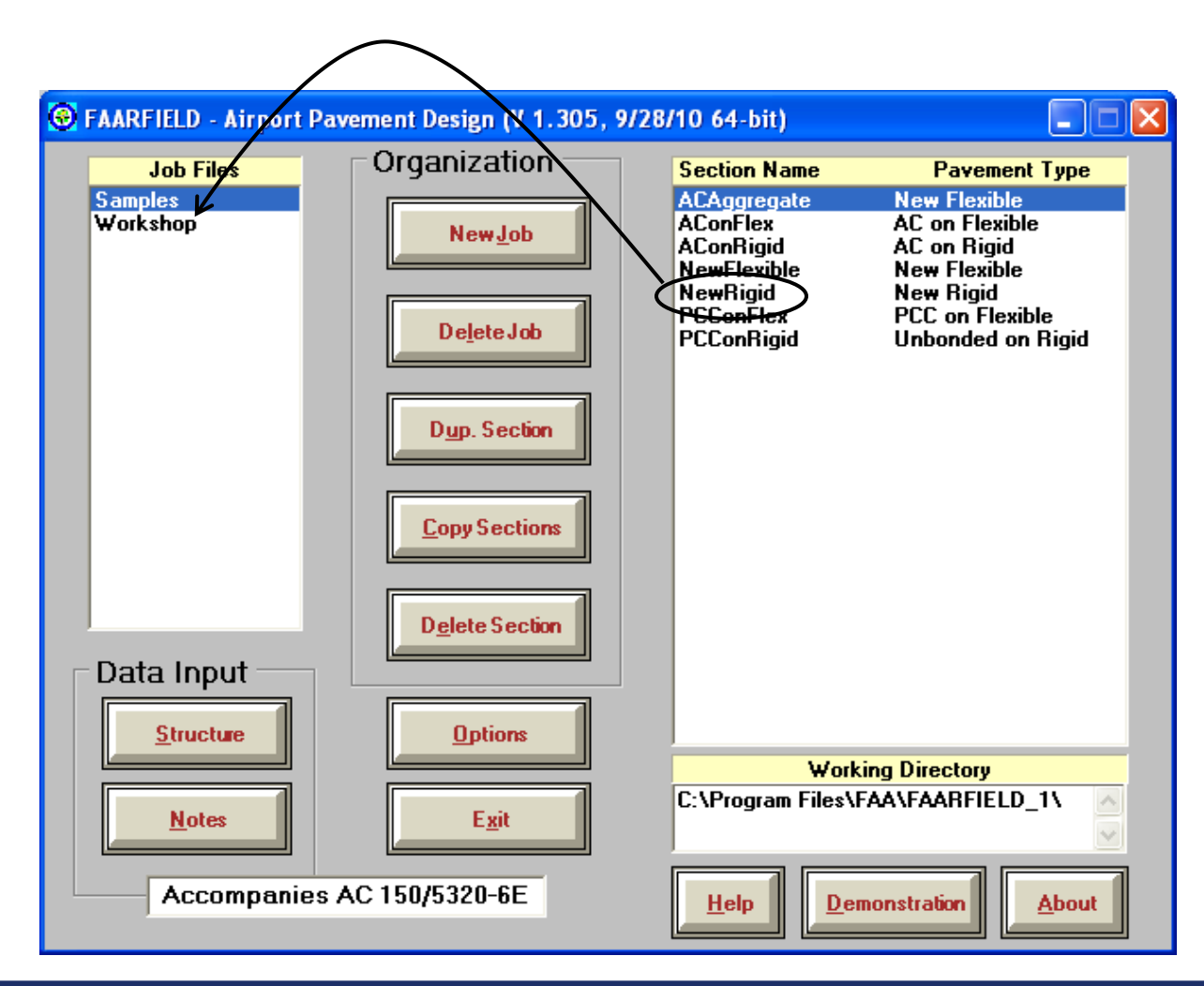

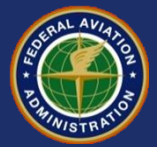

### New Rigid Pavement Design Example

#### Pavement Structure:

- PCC Slab, P-501, R = 4.85 MPa psi
- Cement-Treated Base, P-304, 150 mm thick
- Crushed Aggregate Base, P-209, 200 mm thick
- Subgrade k = 27 MPa/m

#### • Traffic Mix:

- 10-Aircraft Mix includes B777, A340, A380
- Found in job file: Workshop.JOB.xml

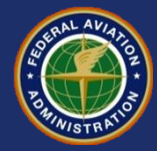

#### **Change Pavement Structure**

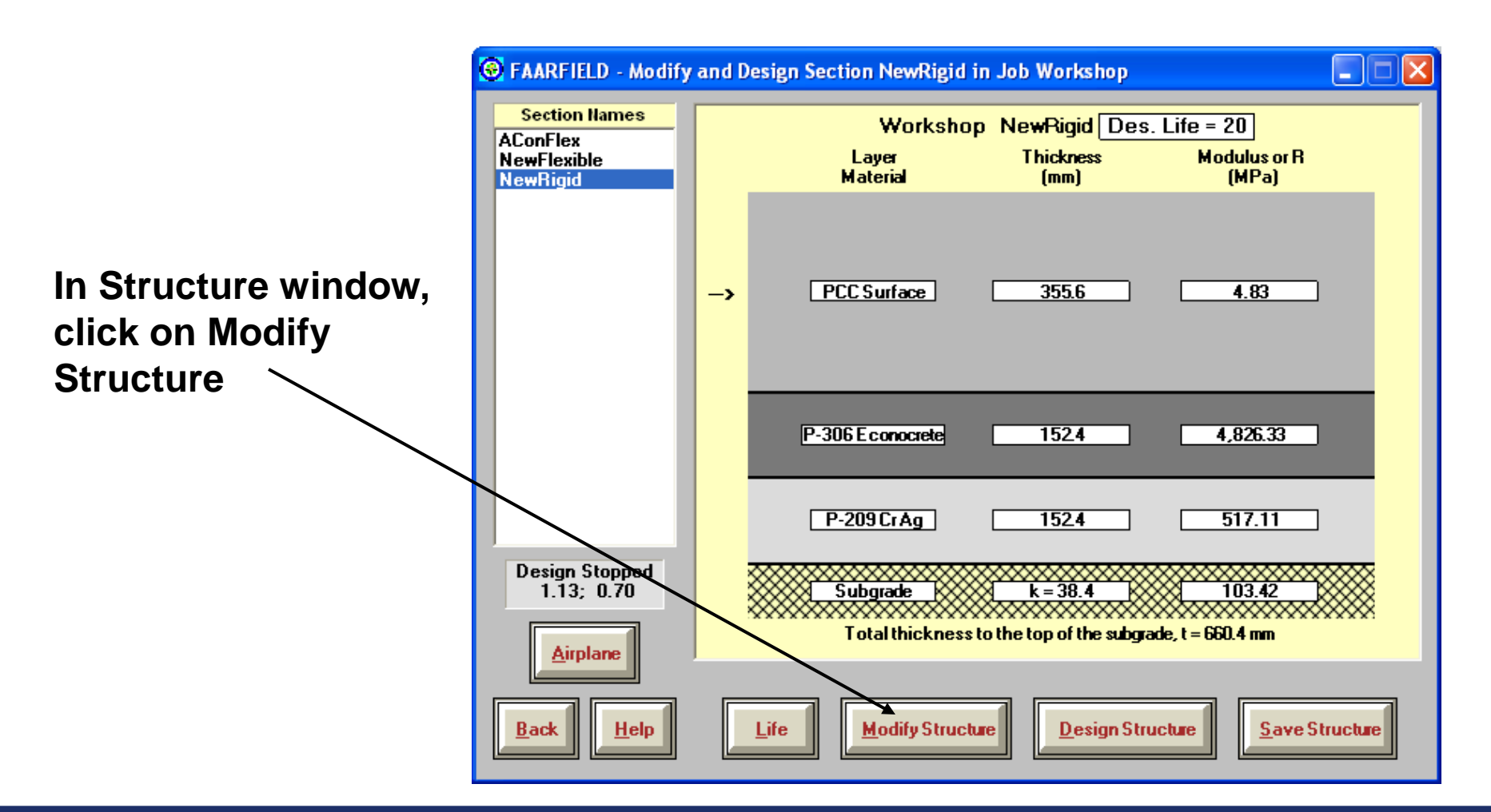

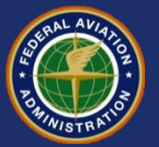

#### **Change Pavement Structure**

Change R to 4.85 MPa

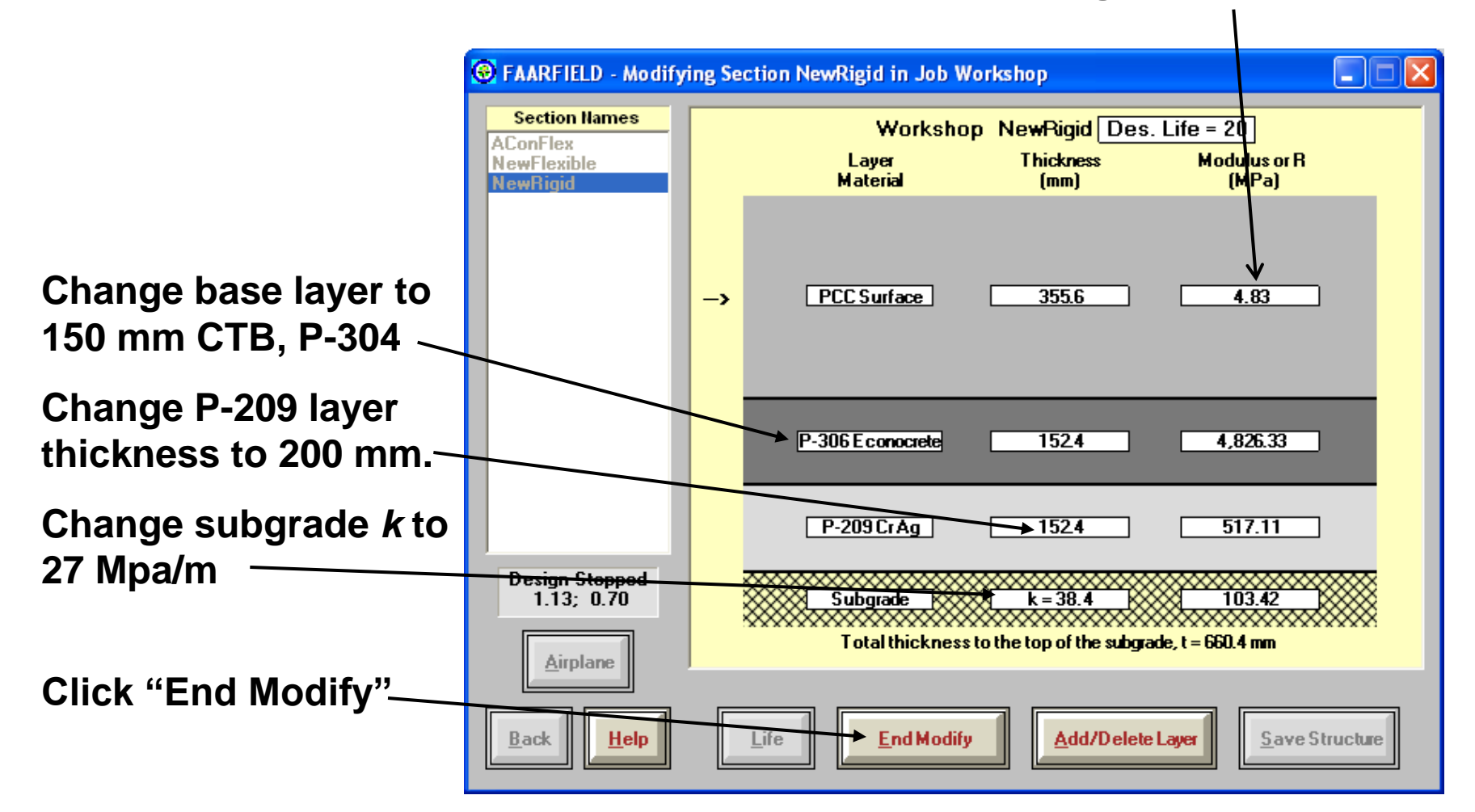

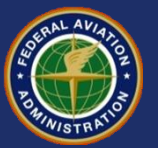

#### **Change Pavement Structure**

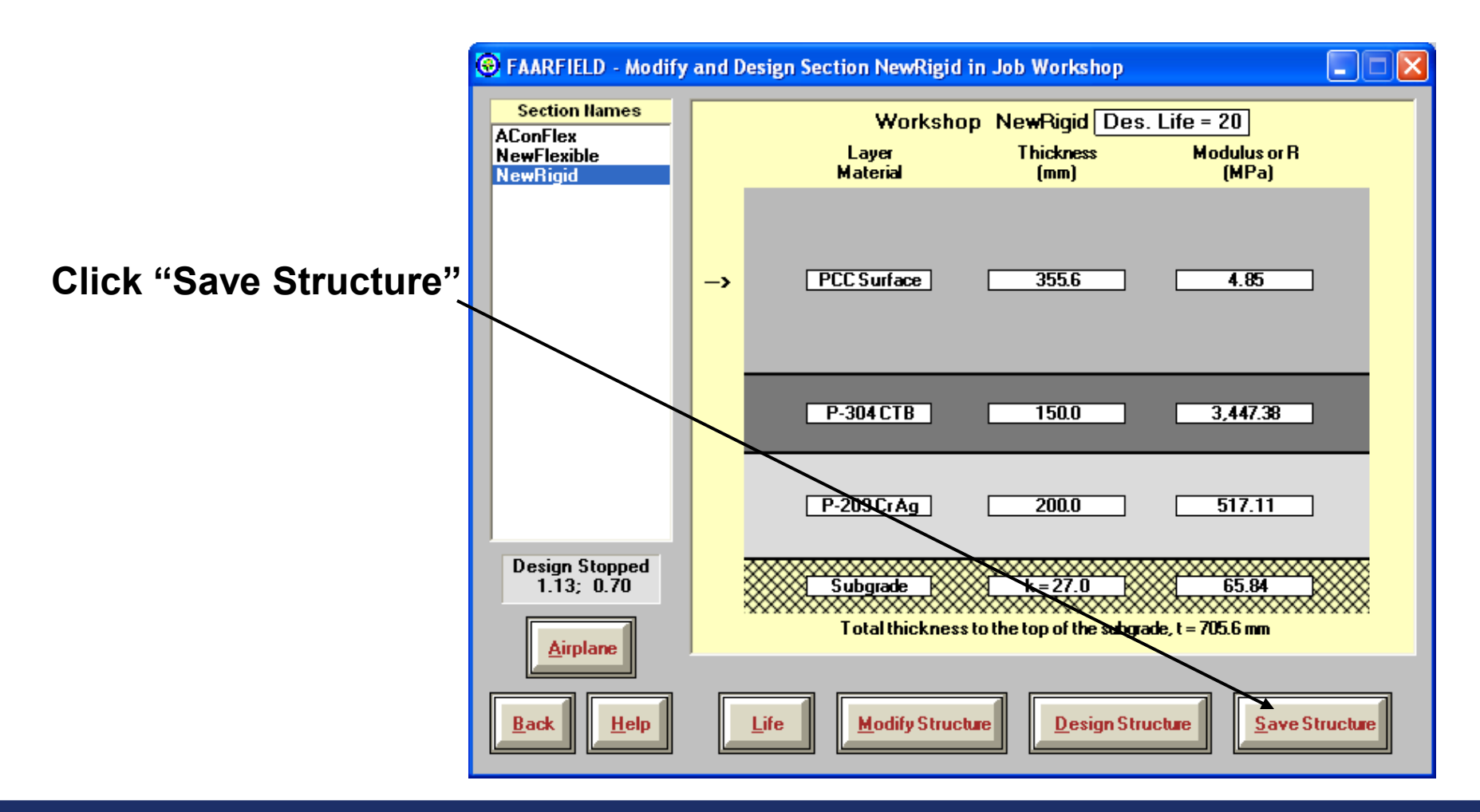

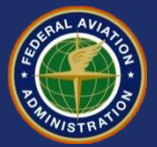

#### **Enter Traffic Mixture**

FAARFIELD - Modify and Design Section NewRigid in Job Workshop -X Section Names Click on "Airplane" Workshop NewRigid Des. Life = 20 AConFlex Modulus or R Thickness Layer NewFlexible to enter traffic mix Material (mm) (MPa) NewRigid PCC Surface 355.6 4.85 -> P-304 CTB 150.0 3,447.38 517.11 P-209 Cr Ag 200.0 Design Stopped Subgrade k=27.0 65.84 .13; 0.70  $\infty \infty \infty$ Total thickness to the top of the subgrade, t = 705.6 mm Airplane **Design Structure** Save Structure Life **Modify Structure** Help Back

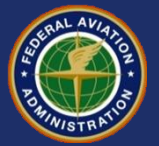

#### **Enter Traffic Mixture**

FAARFIELD - Create or Modify Airplanes for Section NewRigid in Job Workshop X -Use "Clear List" to Airplane Group Airplane Gross Taxi Annual % Annual Generic Name (3) Weight (tns) Departures Growth Dep clear the existing Airbus DC10-10 207.745 2.263 0.00 4 Boeina airplanes B747-200B Other Commercial 377.842 832 0.00 11 Combi Mixed General Aviation Military. 0.00 B777-200 ER 287.804 425 External Library Library Airplanes SWL-50 SngW/hl-3 Sngl Whi-5 Sngl Whl-10 Sngl Whl-12.5 Snal Whl-15 Snal Whl-20 ۲ Snal Whl-30 Snal Whl-45 Sngl Whl-60 Float Airplanes Sngl Whl-75 Add Remove A320-100 Dual Whl-10 A340-600 std Dual Whl-20 A340-600 std Belly Dual Whl-30 Save List A380-800 Clear List Dual Whi-45 B737-800 Dual Whi-50 B747-400B Combi Dual Whi-60 B747-400ER Passeng Dual Whl-75 Save to Float Add Float B757-300 ¥ Dual Whl-100 CDF Graph Back Help View Gear

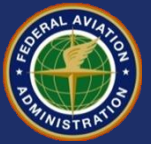

#### **Enter Traffic Mixture**

Click on "Add Float" to add the float airplanes to the traffic list.

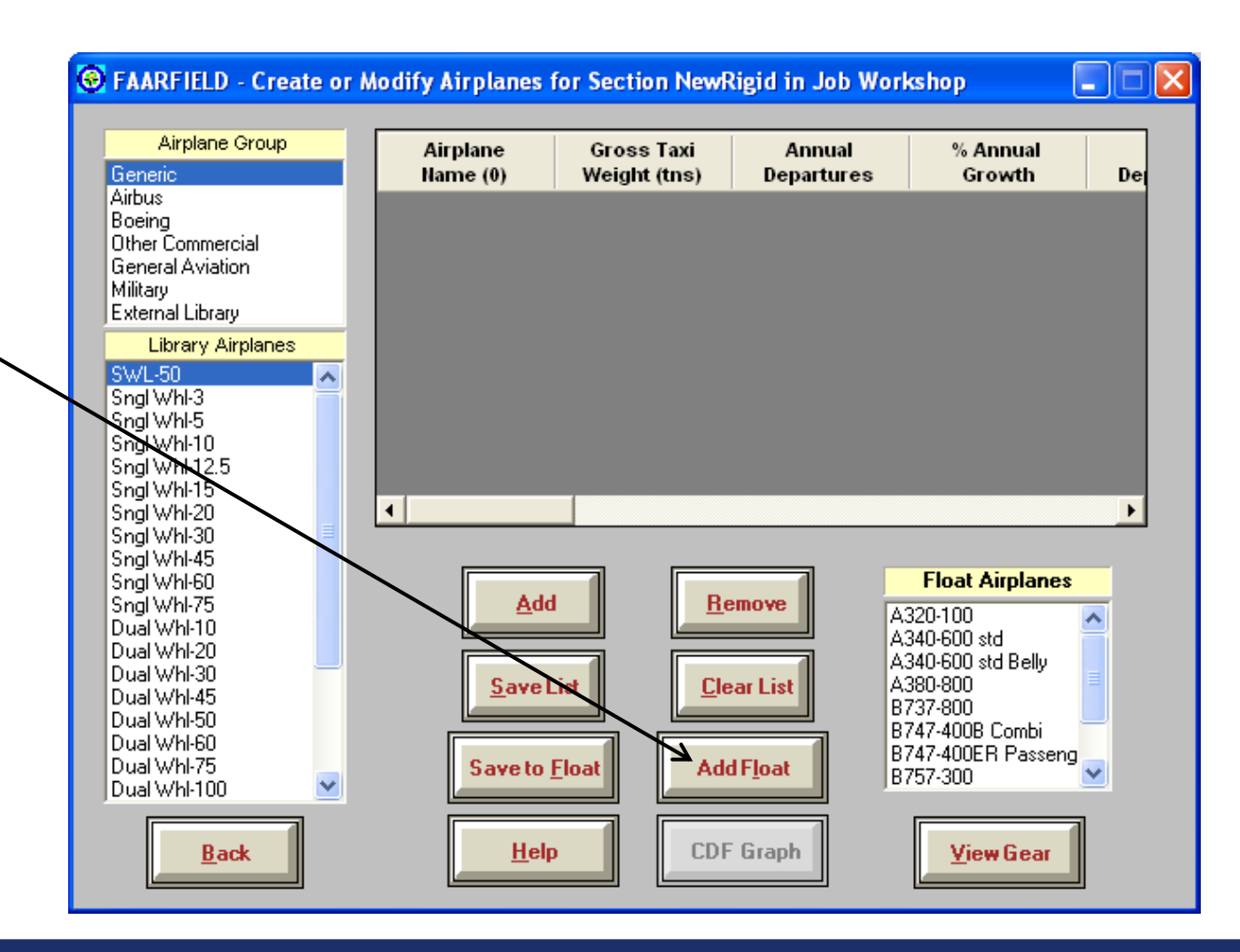

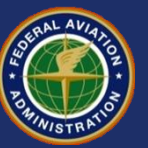

#### **Traffic Mix for This Example** (same as flexible design example)

| No. | Name                 | Gross Wt.,<br>tns. | Annual<br>Departures | Annual<br>Growth, % |
|-----|----------------------|--------------------|----------------------|---------------------|
| 1   | A320-100             | 68.400             | 600                  | 0.00                |
| 2   | A340-600 std         | 365.200            | 1,000                | 0.00                |
| 3   | A340-600 std Belly   | 365.200            | 1,000                | 0.00                |
| 4   | A380-800             | 562.001            | 300                  | 0.00                |
| 5   | B737-800             | 79.243             | 2,000                | 0.00                |
| 6   | B747-400B Combi      | 397.801            | 400                  | 0.00                |
| 7   | B747-400 ER Pass.    | 414.130            | 300                  | 0.00                |
| 8   | B757-300             | 124.058            | 1,200                | 0.00                |
| 9   | B767-400 ER          | 204.570            | 800                  | 0.00                |
| 10  | B777-300 ER          | 352.441            | 1,000                | 0.00                |
| 11  | B787-8 (Preliminary) | 220.446            | 600                  | 0.00                |

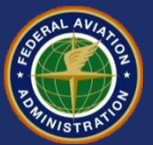

### **Viewing Airplane Information**

# Scroll over to reveal additional columns of information.

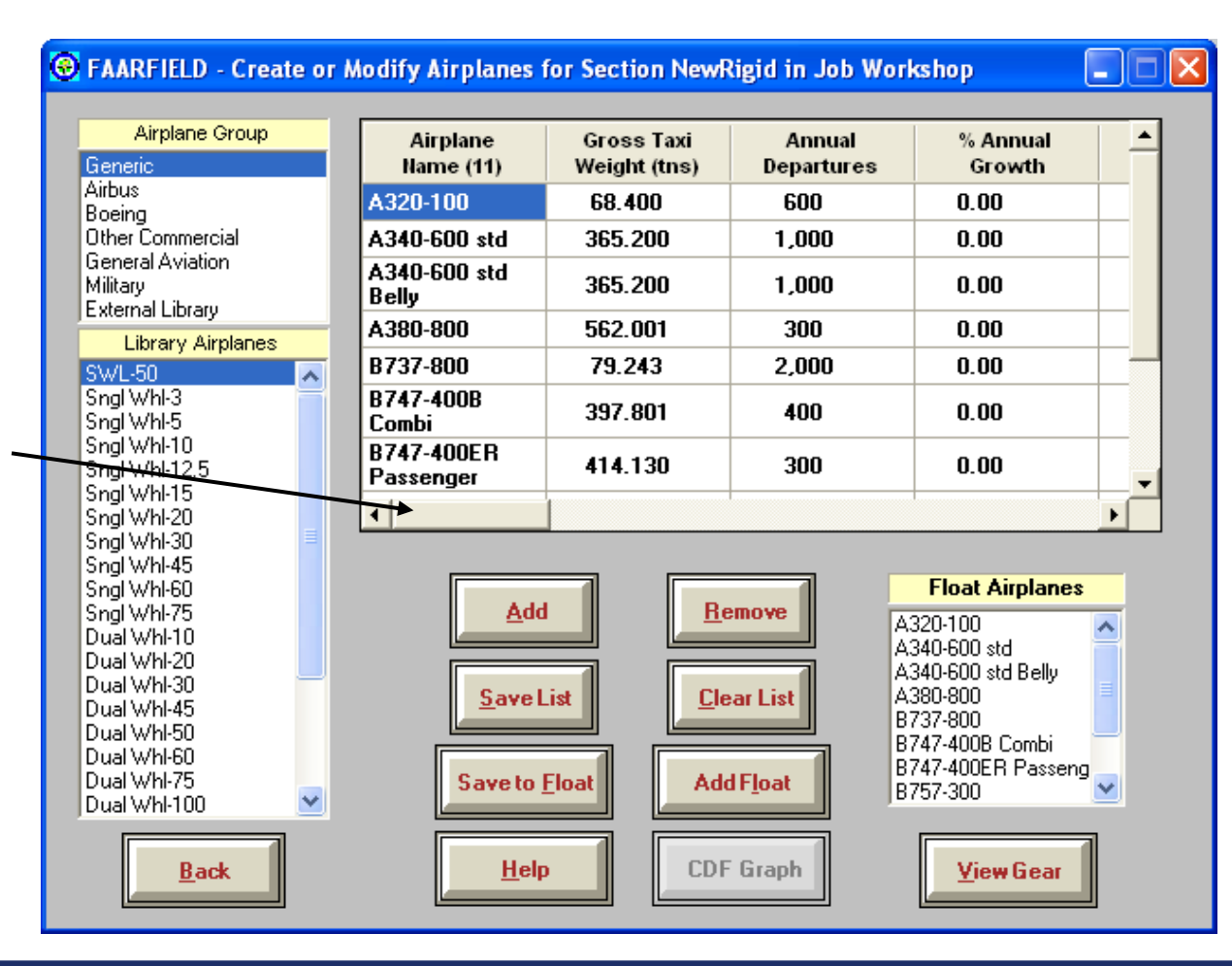

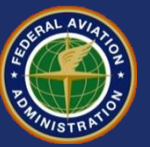

### **Viewing Airplane Information**

Values in CDF and P/C ratio columns will be zero when airplanes are first entered.

Save the list when finished entering, then click the Back button.

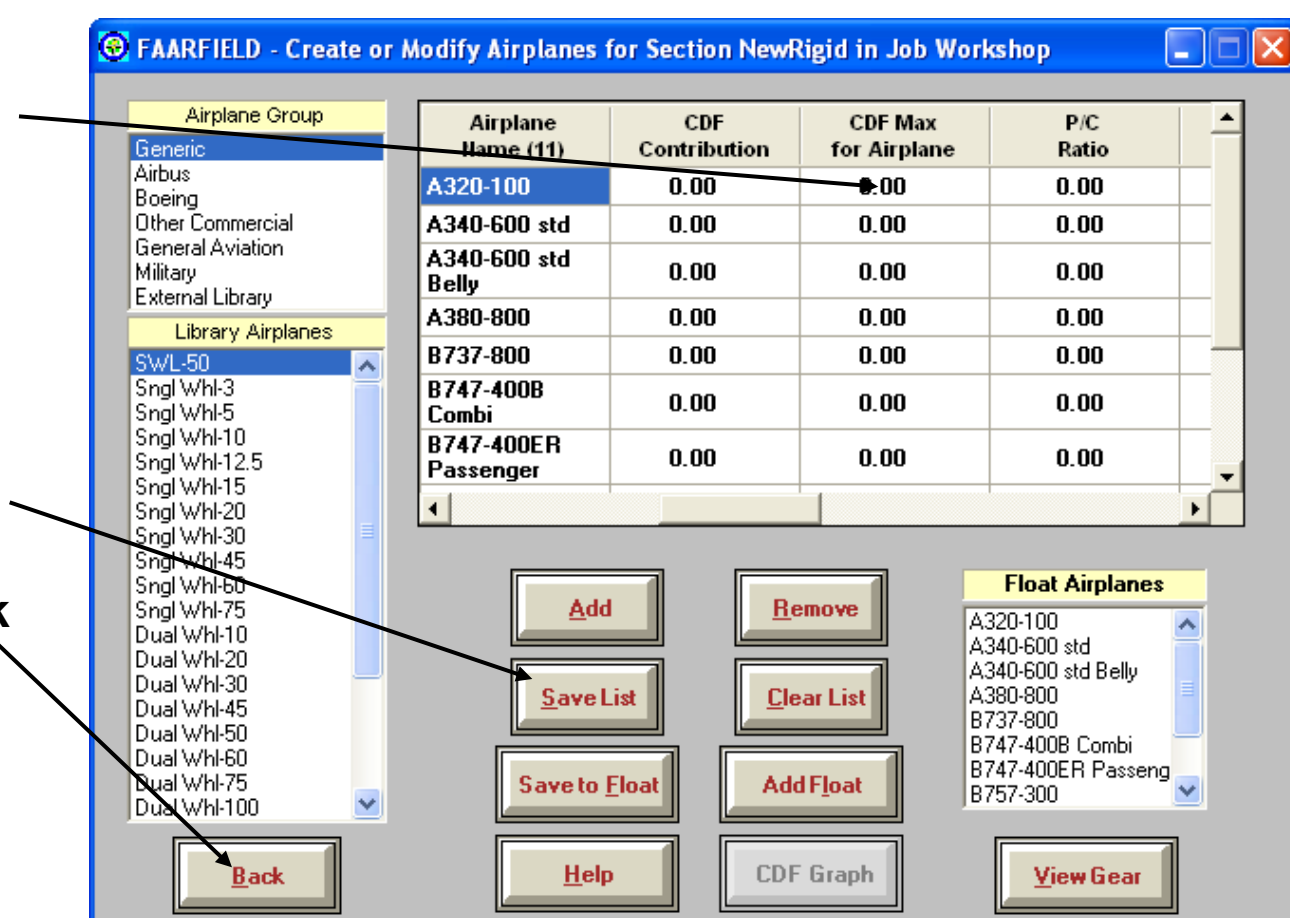

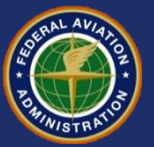

# **Run Design**

•During the design process, the "Design Running" clock will appear.

•For rigid designs, the design will normally take a few minutes. Don't interrupt the process.

•The screen display will change with each iteration.

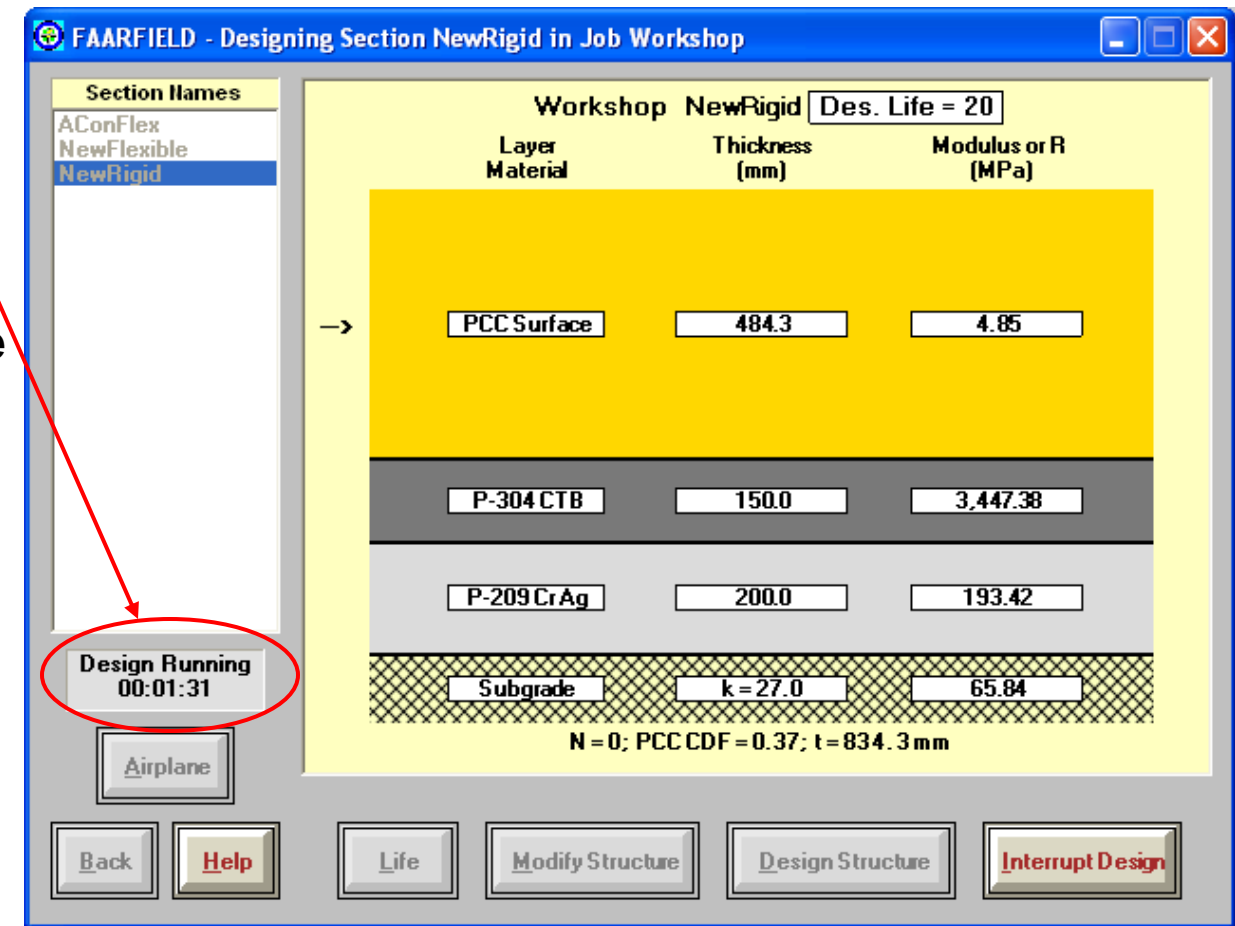

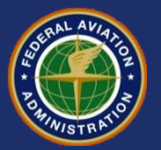

#### **New Rigid Pavement - Final Design**

|                                          | Thickness should be                                             |  |
|------------------------------------------|-----------------------------------------------------------------|--|
| FAARFIELD - Modify                       | and Design Section NewRigid in Job Workshing rounded to nearest |  |
| Section Names<br>AConFlex<br>NewFlexible | Workshop NewBigid 1 cm (470 mm).                                |  |
| NewHigia                                 | -> PCC Surface 465.9 4.85                                       |  |
|                                          | P-304 CTB 150.0 3,447.38                                        |  |
|                                          | P-209 Cr Ag 200.0 193.42                                        |  |
| Design Stopped<br>229.17; 228.20         | Subgrade k = 27.0 65.84   N = 2; PCC CDF = 1.00; t = 815.9 mm   |  |
| <u>Back</u> <u>H</u> elp                 | Life Modify Structure Design Structure                          |  |

Г

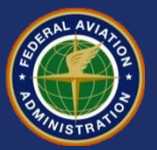

# **CDF Contribution**

| No. | Name                  | CDF<br>Contribution | CDF Max<br>for Aircraft | P/C<br>Ratio |
|-----|-----------------------|---------------------|-------------------------|--------------|
| 1   | A320-100              | 0.00                | 0.00                    | 3.84         |
| 2   | A340-600 std          | 0.24                | 0.24                    | 1.91         |
| 3   | A340-600 std Belly    | 0.00                | 0.14                    | 2.47         |
| 4   | A380-800              | 0.01                | 0.01                    | 3.61         |
| 5   | B737-800              | 0.00                | 0.01                    | 3.52         |
| 6   | B747-400 Combi        | 0.02                | 0.02                    | 3.46         |
| 7   | B747-400 ER Passenger | 0.04                | 0.04                    | 3.62         |
| 8   | B757-300              | 0.00                | 0.00                    | 3.95         |
| 9   | B767-400 ER           | 0.06                | 0.07                    | 3.65         |
| 10  | B777-300 ER           | 0.59                | 0.59                    | 3.86         |
| 11  | B787-8 (Preliminary)  | 0.04                | 0.05                    | 3.78         |

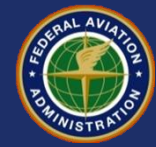

#### FAARFIELD - Airport Pavement Design (V 1.302, 3/11/09)

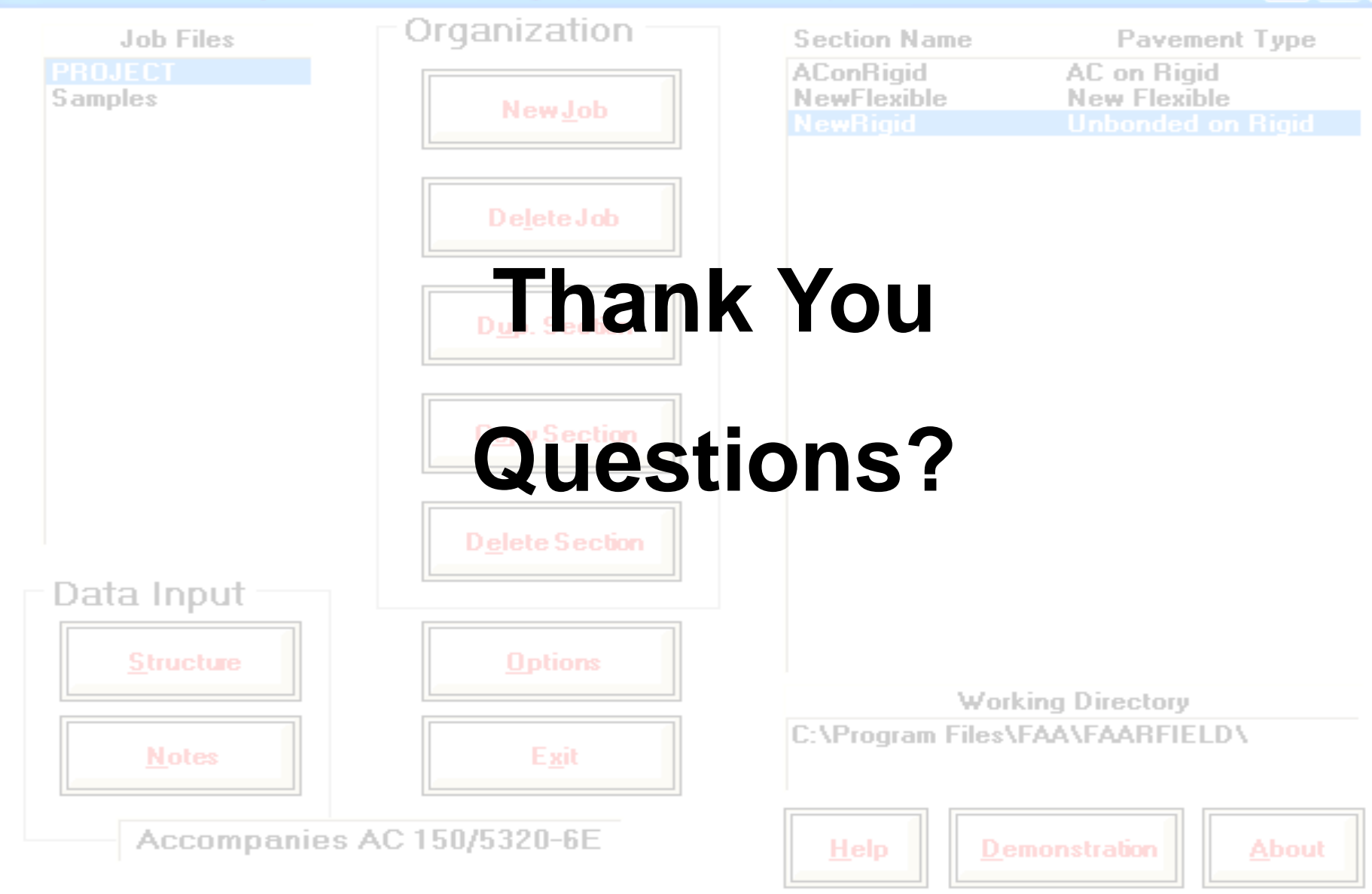

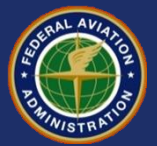